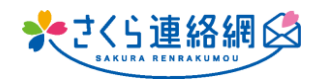

キャンセル

Q. アンケートで未開封者に再送できる機能がほしい

áð

A. <u>再送信できます!</u> 【アンケートでは未回答者・メッセージでは未開封者へ再送信されます】 **手動で再送信/メッセージ送信時に再送信を予約しておくことが可能です** 

【手動再送信 手順はこちら】 闵 メッセージー覧 1 送信日 2022/08/01 ~ 表頭 (部分一致) 個人指定を含めない 指定なし ∨ 状態 種別 指定なし 🖌 指定なし 詳細種別 ~ ① 管理画面メニュー内 指定なし 
\* 作成者 (氏名部分一致) メッセージをクリック リセット  $\downarrow$ 確認 1/3 (全128件) 1 2 3 次へ→ 新規作成 対象メッセージの右側 送信日時(降順) 【確認】をクリック 诺信 **∕**ERØ 2先生(管理 HEES ◎ さくら連絡網 2023/08/08 17:02 1年 開封1/6 先生(管理 123 2023/08/07 14:42 <個人指定> 開封1/1 HELL こ先生(管理 🙆 吹き出しから送る 2023/08/07 14:33 <個人指定> 開封1/1 HEE こ先生(管理 🖄 送信ありの未開封を作るため 2023/08/02 10:13 全利用者 確認 🖄 送信結果 送信結果画面の一番下 2 【さくら連絡網テスト】テスト用アンケート 非表示 コピー 表題 【未回答者へ再送】をクリック 2023/06/08 11:49 学年/クラス指定 児童 39(回答数:0) 変更 アンケート 注音 変更 2023/08/27 11:52 ③ 未回答者へ再送信を行いますか? 変更 指定無し 作成者 先生(管理者) 【O.K】をクリックすると即送信されます 先生(管理者) ※ 少し時間をおいて再送信を希望の場合は 送信結果画面内 詳細 1年1組 (1-1) 0 未開封 未回答 再送信日の右枠【変更】より日時指定可能 1年1組 (1-1) 登録無 未開封 未回答 詳細 予約時間に再送信されます 詳細 1年2組 登録毎 未開封 未回答 A 1年2組 (1-2) 未開封 **i**¥# 登録無 未回答 ()) 回答期限が過ぎている場合は 1年3組 (1-3) 登録無 未開封 詳細 未回答 回答期限も延長してください 1年3組 (1-3) 脊銀曲 未開封 未回答 詳細 字年/クラスは送信当時のも 「一部不達」はメールやアプリなど複数の受信性 (全6件) 未回答者へ再送 ファイル出力 形式: ●1間1列 ○選択肢ごとに1列 閉じる 印刷 未回答者へ再 3 www.390390.jp の内容 未回答者に再送信を行います。よろしいですか?

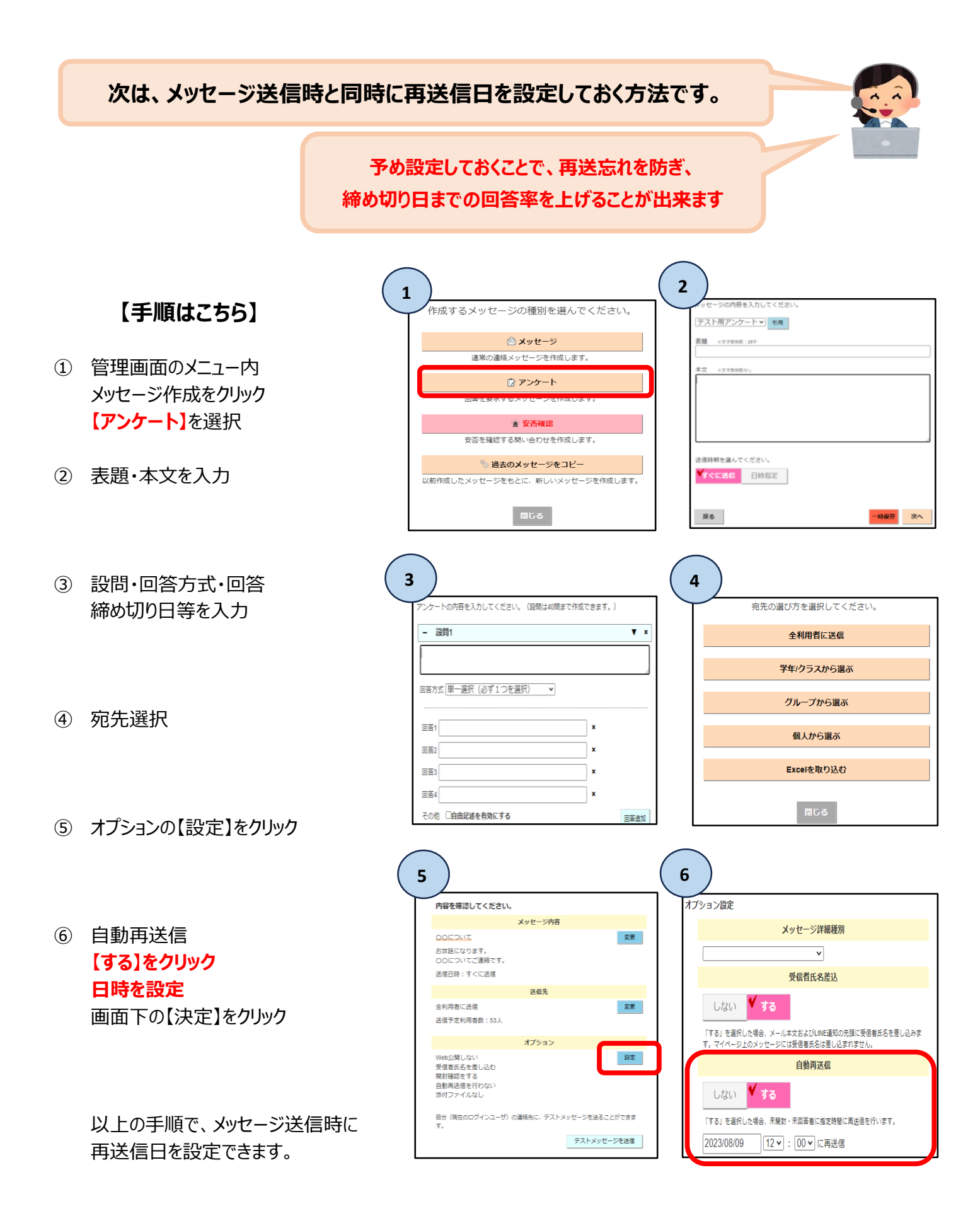